# **Getting Started**

MagicConnect is a remote access service that allows you safe remote access to a target device from your remote device.

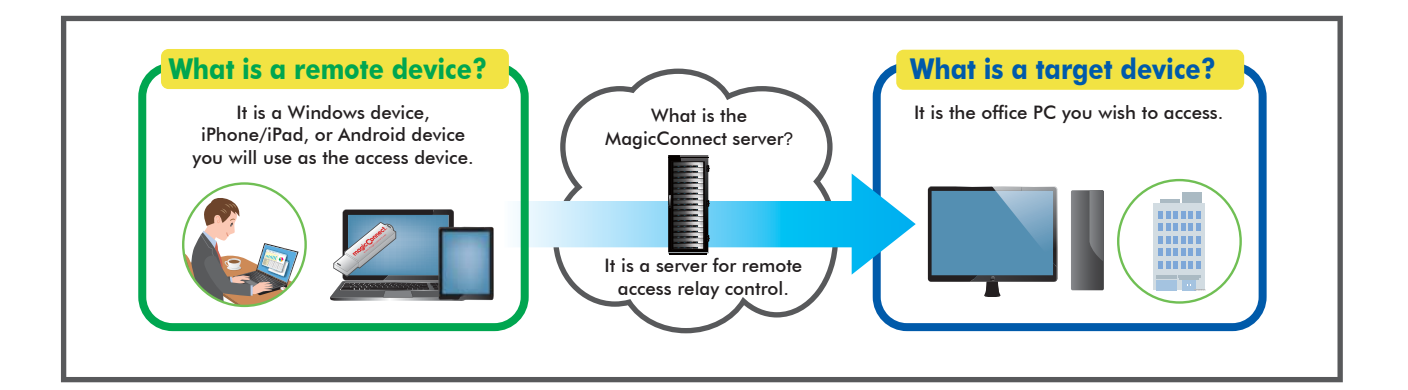

# Steps for using MagicConnect

|                                                                                          | Necessary items                                            | Details                                                                                           |
|------------------------------------------------------------------------------------------|------------------------------------------------------------|---------------------------------------------------------------------------------------------------|
| 1 Items you need                                                                         | Your MagicConnect<br>account information                   | Includes three pieces of information:                                                             |
| Be sure that you have received the items listed to the right from your Account Manager * | A USB key                                                  | A USB key with magic Connect, written on it.<br>*The USB key is tied to your account information. |
| *The person in your company in charge of<br>managing MagicConnect accounts, USB          | The setup program<br>(for your target device)              | The following program:<br>mcclient20_setup.exe                                                    |
| keys, etc.                                                                               | User Administration Function<br>Manual (For General Users) | Use this guide to change passwords, check connection histories, etc.                              |
| ≽                                                                                        |                                                            |                                                                                                   |

| 2 Target PC setup               | p.2                                           |
|---------------------------------|-----------------------------------------------|
| ≽                               |                                               |
| 3 Remote device setup/operation | [Windows] p.7<br>[iOS] p.10<br>[Android] p.14 |

### 

In the event that an error or similar trouble occurs during setup, please contact the Account Manager at your company.

#### Target PC setup **Setup Contents** Commentary in this Quick Setup Manual is based on the Windows 7 Ultimate Edition operating system. p.2 Enabling Remote Desktop connections Setup procedures require administrator privileges. p.3 **2.** Power options **3.** Installing the MagicConnect client software p.4 p.5 **4** Initial setup and connection for the MagicConnect client software .....р.б **5**. Setup for standby mode Enabling Remote Desktop connections Open System Properties from the Start Menu, go to Control Panel, Step 1 System and Security, System: Allow remote access. Select the Remote tab, check Allow connections from computers Step 2 System Properties × running any version of Remote Desktop, and click OK. Computer Name Hardware Advanced System Protection Remote Remote Assistance Be sure to setup a Windows password for remote users that will log on Allow Remote Assistance connections to this computer \Lambda Caution to the Target PC. What happens when I enable Remote Assistance? Advanced... Remote Desktop Click an option, and then specify who can connect, if needed. On tallow connections to this compute Allow connections from computers running any version of Remote Desktop (less secure) Allow connections only from computers running Remote Desktop with Network Level Authentication (more secure) Select Users... Help me choose OK Cancel Apply 😪 Pointer ? X Remote Desktop User [For users without administrator privileges] The users listed below can connect to this computer, and any m the Administrators group can connect even if they are not listed. From the Remote tab, click the Select Users button to display the Remote Desktop Users screen (shown to the right). Click Add and register the remote user. already has access <u>R</u>emove To create new user accounts or add users to other groups, go to Control Panel and open <u>User Accounts</u>. OK Cancel [For Windows 8/8.1] er Name | Hardware | Ar 1 Move the mouse to the lower left corner of the desktop and right click (if you are using touchscreen, press and hold ). Select Control Panel from the menu that appears. 2 Open System Properties from System and Security, System: Allow remote access. Advanced. 3 Check Allow remote connections to this computer from the Remote tab. 4 Uncheck Allow connections only from computers running Remote Desktop with Network Level Authentication (recommended), and click OK. ose an option, and then specify who car Don't allow remote connections to this o

## **2.** Power options

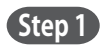

From the Start Menu, go to Control Panel, System and Security, Power Options, and open Change when the computer sleeps.

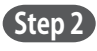

Select **Never** from the **Plugged in** column for **Put the computer to sleep**. Click **Save changes**. The Target PC must be a PC that is always connected to a power source.

Caution When the Target PC is in sleep mode, users of MagicConnect will be unable to connect from outside the office.

| () ▼                                                          | t Pla 4+ Searc                                  | h Control Panel     |
|---------------------------------------------------------------|-------------------------------------------------|---------------------|
| Change settings for the p<br>Choose the sleep and display set | olan: Balanced<br>tings that you want your comp | outer to use.       |
|                                                               | 0n battery                                      | 🛷 Plugged in        |
| O Dim the display:                                            | 2 minutes 👻                                     | 5 minutes 👻         |
| Turn off the display:                                         | 5 minutes 👻                                     | 10 minutes 👻        |
| 9 Put the computer to sleep:                                  | 15 minutes 👻                                    | Never 👻             |
| 🙍 Adjust plan brightness:                                     | •                                               | •                   |
|                                                               |                                                 |                     |
| Change advanced power setting                                 | 5                                               |                     |
| Kestore default settings for this p                           | lan                                             |                     |
|                                                               | (                                               | Save changes Cancel |

# - Rointer

### [When the Target PC is a laptop computer]

To keep the laptop from going to sleep when the cover is closed, complete the steps up to <u>Step2</u> above, then select **Do nothing** from the **Plugged in** column for **When I close the lid**. Click **Save changes**.

| power button:                                                                                                    | Sleep                                                            | •                   | Sleep                                        |           |
|----------------------------------------------------------------------------------------------------|------------------------------------------------------------------|---------------------|----------------------------------------------|-----------|
| When I press the sleep buttors                                                                                                    | Sleep                                                            | •                   | Sleep                                        |           |
| When I close the                                                                                                    | Steep                                                            | •                   | Do nothing                                   | •         |
| word protection on wakes<br>Require a password (reco<br>When your computer wat<br>entering the correct pass<br>account paraword<br>Don't require a password | ip<br>mmended)<br>kes from sleep, no on<br>word to unlock the co | r can ac<br>mputer. | cess your data withou<br>Greate or change yo | et sasset |

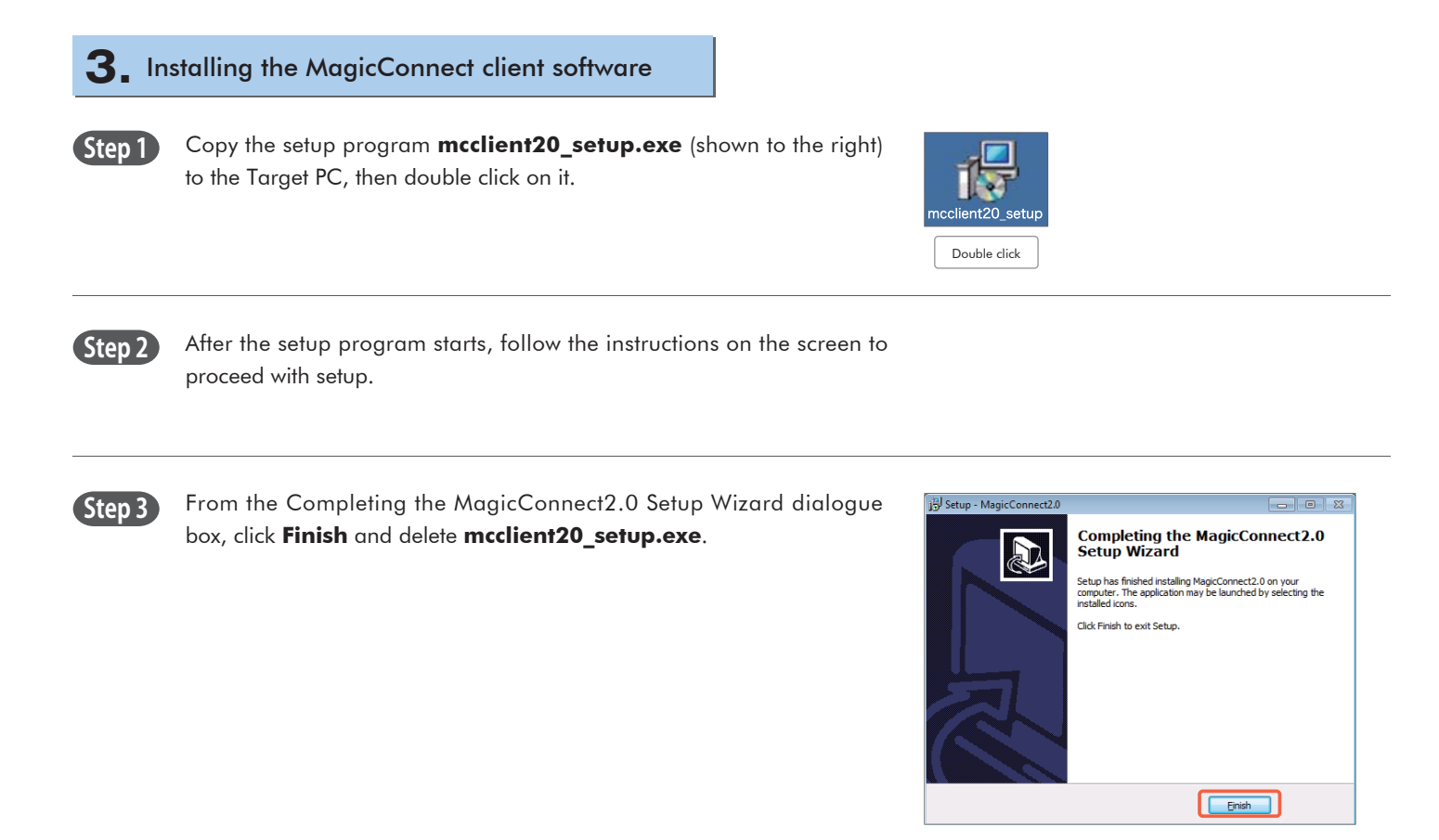

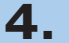

(Step 2)

settings.

# **4** Initial setup and connection for the MagicConnect client software

The following gray MagicConnect flame icon should be displayed in the Step 1 Task Tray located at the bottom right of the Target PC's desktop screen. Right click the icon and select **Settings...** from the menu.

Enter the MagicConnect server information into the Host and Port

boxes in the Server column of the Settings screen. Select Connect to the server automatically and log in. Click Apply to save the

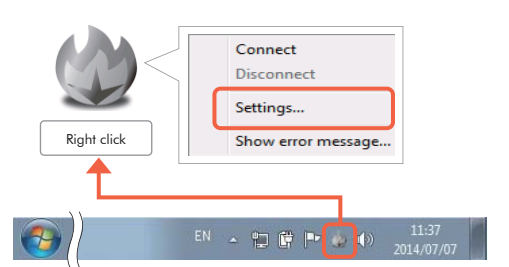

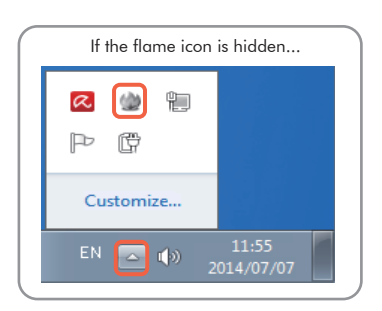

| Settings                                       |
|------------------------------------------------|
| Server                                         |
| Host: Magicconnect.net                         |
| Port: 443                                      |
| Onnect to the server automatically and log in. |
| Connect to the server manually and log in.     |
| HTTP Proxy                                     |
| Use proxy                                      |
| Host:                                          |
| Port: 0                                        |
| Use authentication                             |
| Username:                                      |
| Password:                                      |
| Domain:                                        |
| Display settings                               |
| Host name:                                     |
| Group name:                                    |
| MagicConnect2.0 Ver Authentication             |
| OK Cancel Apply                                |

| - Pointer                                                                                                    |                                                                                                    |
|----------------------------------------------------------------------------------------------------|----------------------------------------------------------------------------------------------------|
| [For network environments that use a proxy to connect to the Internet]                                                                             | HTTP Proxy           Image: Wight of the second second seco |
| Check <b>Use proxy</b> and enter the information of the proxy server used for your network environment into the <b>Host</b> and <b>Port</b> boxes. | Host: proxy.hogehoge.com<br>Port: 3128                                                                                                    |
| [When using proxy server authentication]                                                                                                    | Use authentication                                                                                                    |
| When completing the settings above, also check <b>Use authentication</b> and enter your proxy server authentication information.                   | Username: proxy_user<br>Password: ••••••<br>Domain:                                                                                                    |
|                                                                                                    |                                                                                                    |

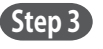

Click the **Authentication** button on the Settings screen.

On the screen to the right, enter the MagicConnect account (username) and password, and click **OK**.

Right click on the flame icon in the lower right corner of the Target PC.

From the menu choose **Connect**. The icon will change from gray to

blue and connections from outside the office will be enabled through

| Authentication |           |
|----------------|-----------|
| Username:      | user 1    |
| Password:      | •••••     |
|                | OK Cancel |

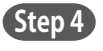

Step 5

Click the **OK** button on the Settings screen.

|   | Settings  |            |                 |                 | ×         |
|---|-----------|------------|-----------------|-----------------|-----------|
|   | Server    |            |                 |                 |           |
|   | Host:     | %%:mag     | icconnect.net   |                 |           |
|   | Port:     | 443        |                 |                 |           |
|   | () Cor    | mect to th | e server automa | tically and log | in.       |
|   | Cor       | mect to th | e server manual | y and log in.   |           |
| _ |           | -          |                 |                 |           |
|   | MagicConn | ect2.0 Ver |                 | Authe           | ntication |
|   | ОК        |            | Cancel          |                 | Apply     |

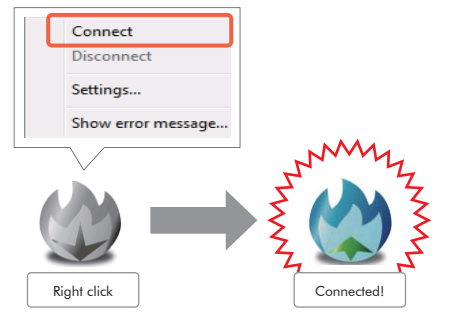

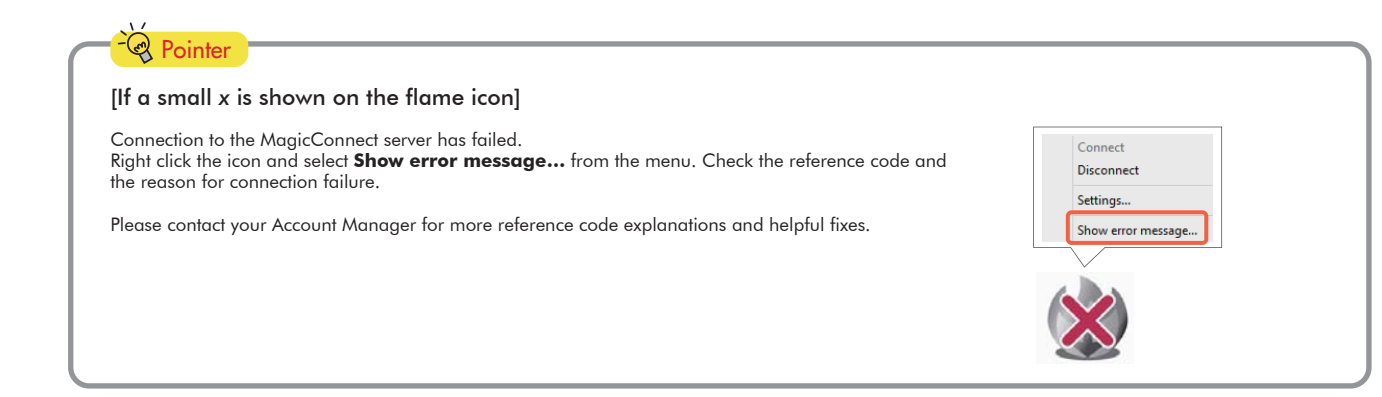

# 5. Setup for standby mode

MagicConnect.

Step 1 Place the Target PC in standby mode by switching the user, locking the screen, logging off, etc.

| What follows is | setup/operation for | the remote device. |
|-----------------|---------------------|--------------------|
|                 | For [Windows]       | 🎯 go to p.7        |
|                 | For [iOS]           | 🎯 go to p.10       |
| I               | For [Android]       | 🎯 go to p.14       |

# Remote device setup/operation [Windows]

Commentary is based on the Windows 7 Ultimate Edition operating system.

| Setup Contents                                              |         |
|-------------------------------------------------------------|---------|
| 1 Launching MagicConnect viewer                             | <br>p.7 |
| 2. Initial setup and connection for the MagicConnect viewer | <br>p.8 |
| <b>3.</b> Closing MagicConnect viewer                       | <br>p.9 |

### Launching MagicConnect viewer

Step 1 Insert the USB key into the PC and from the Start Menu, go to Computer and open the CD drive. Double click on the mc\_viewer.exe\* red flame icon.

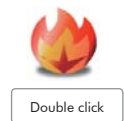

\*For the XDL plus edition, this will be **mc\_viewer\_plus.exe**.

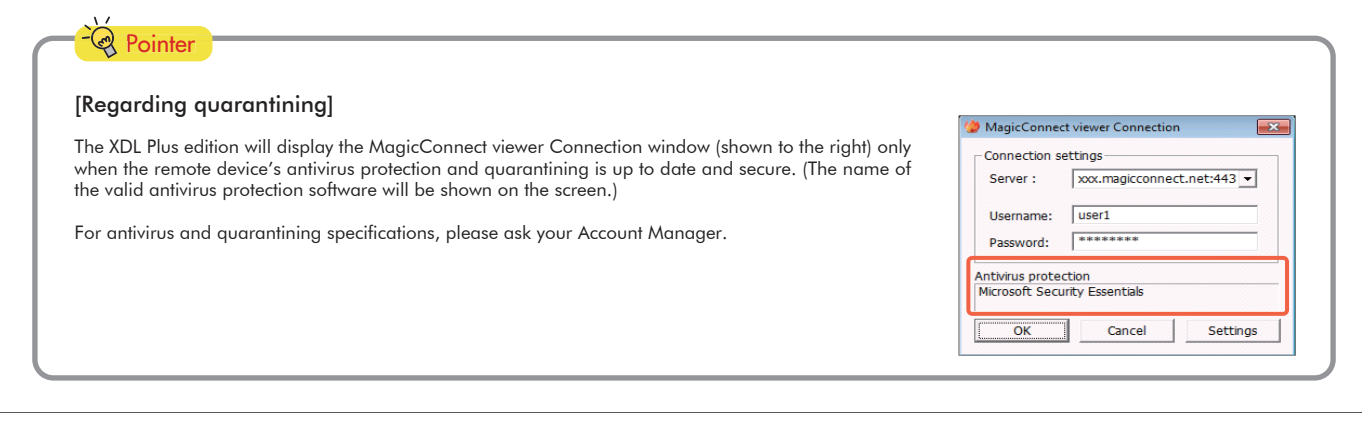

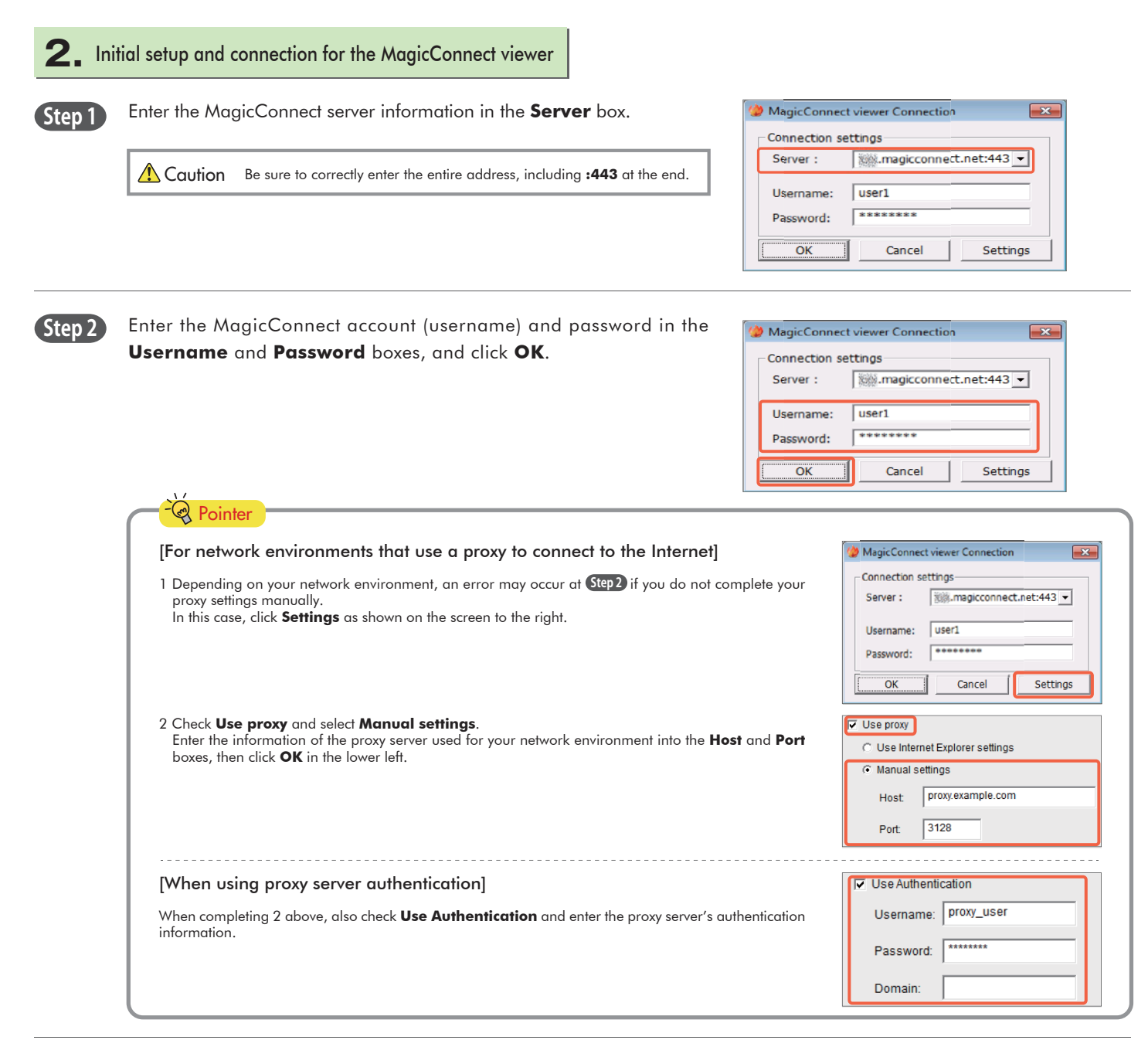

Select the Target PC you would like to connect to from the **HOST** list (shown to the right). From the **Connection method** drop-down menu select **RemoteDesktop** and click **Connect**.

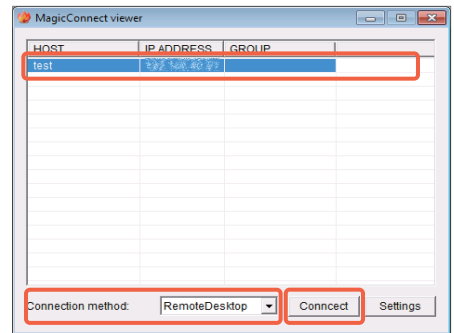

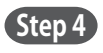

Step 3

On the screen shown to the right, enter the Target PC's Windows username and password, and click the right arrow. The Target PC's desktop screen will be displayed and ready for use.

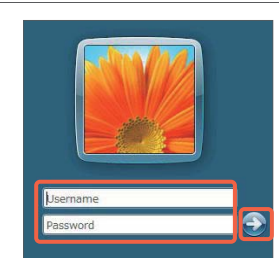

# magicConnect. Quick Setup Manual for USB type XDL/XDL Plus

test

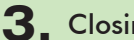

# 3. Closing MagicConnect viewer

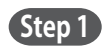

Move your mouse cursor to the very top of the desktop screen and click the " $\mathbf{x}$ " on the trapezoidal menu bar.

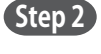

Click the close mark "x" in the upper right of the MagicConnect viewer screen.

| HOST | IP ADDRESS | GROUP |  |
|------|------------|-------|--|
| test | 201 400 40 | ¥2    |  |
|      |            |       |  |
|      |            |       |  |
|      |            |       |  |
|      |            |       |  |
|      |            |       |  |
|      |            |       |  |
|      |            |       |  |
|      |            |       |  |
|      |            |       |  |
|      |            |       |  |
|      |            |       |  |
|      |            |       |  |
|      |            |       |  |
|      |            |       |  |

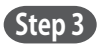

Click on the Remove icon on the task tray that is in the lower right hand corner of the screen on your remote device. Select Eject CD Drive, then remove the USB key.

|           |   | Open Devices and Printers                           |
|-----------|---|-----------------------------------------------------|
| <b>i</b>  | - | bNAND2 Memory - Eject CD Drive (I:) MagicConnectXDL |
| Customize |   |                                                     |

Caution Please be sure to follow the steps above to avoid any damage or malfunction.

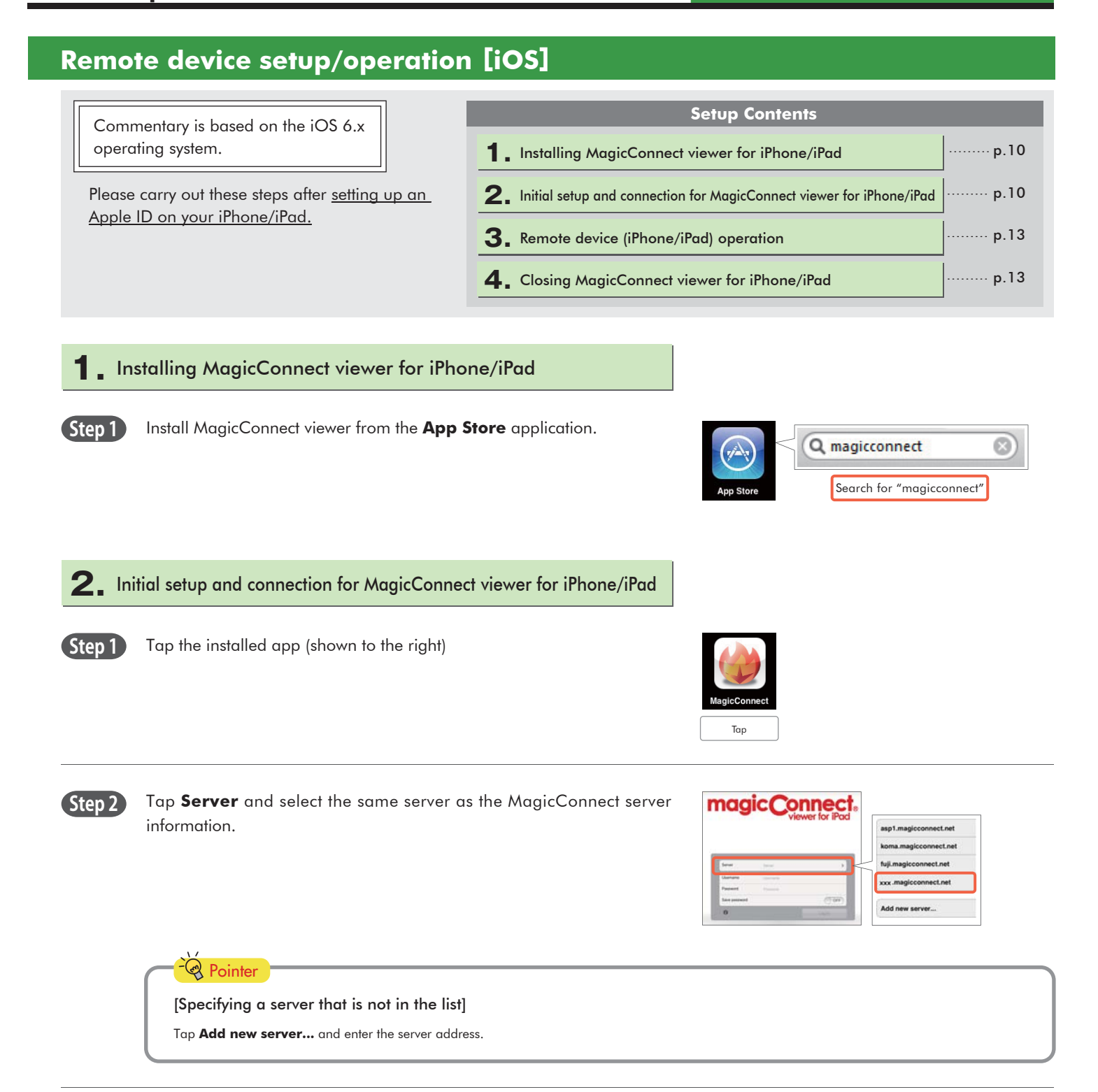

Remote device setup/operation [iOS] [2/4]

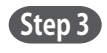

Enter the MagicConnect account (username) and password in the **Username** and **Password** boxes, and tap **Log in**.

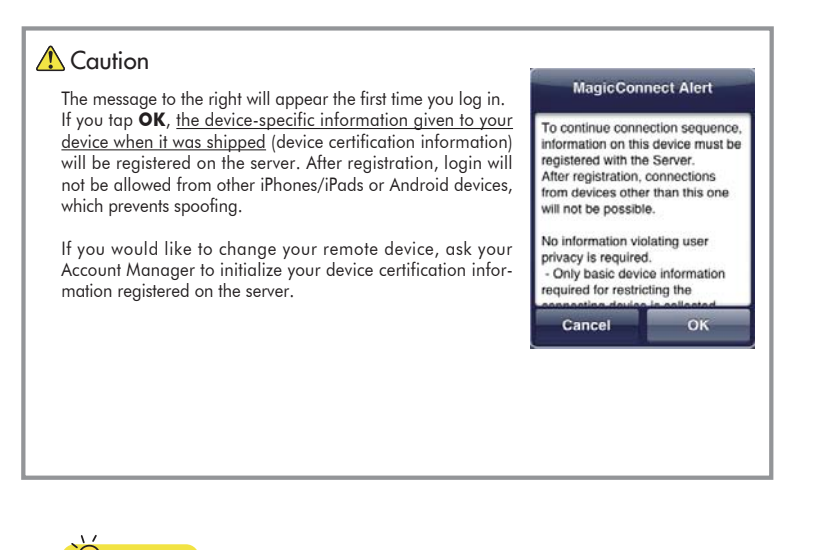

| Server        | xxx.magicconnect.net | >      |
|---------------|----------------------|--------|
| Username      | useri                |        |
| Password      |                      | 0      |
| Save password |                      | OFF)   |
| 0             |                      | Log in |

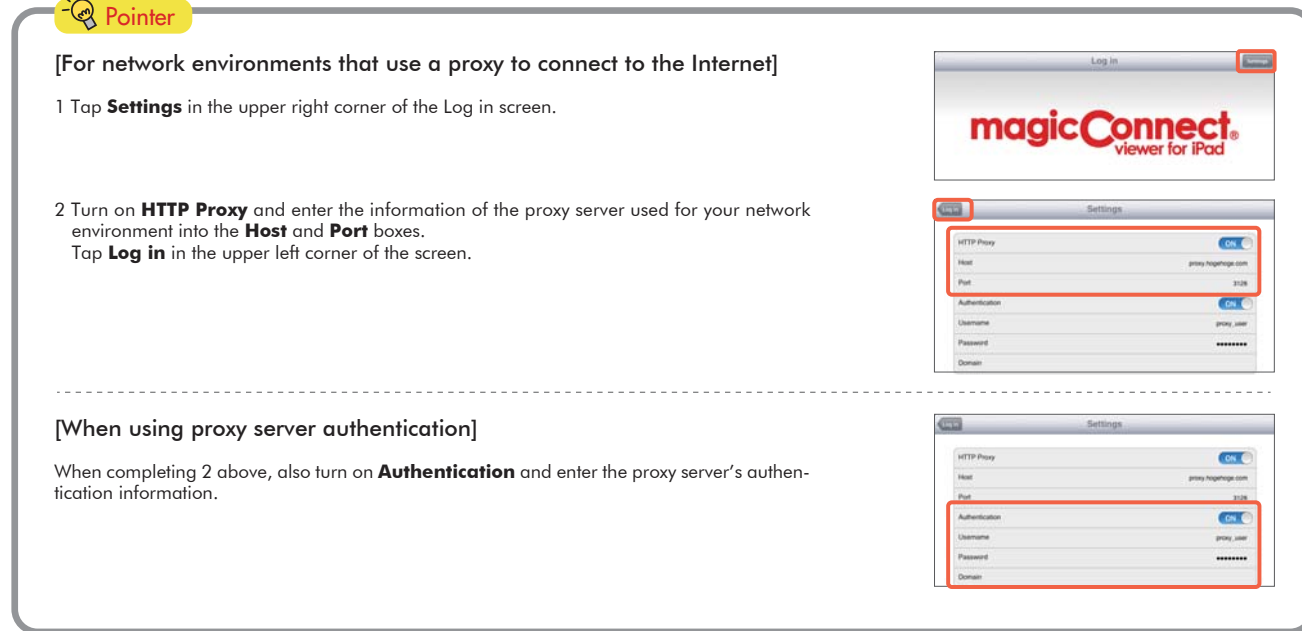

Step 4

On the Destination list screen, check that **Remote Desktop** is selected under **Connection method**.

Under **Destination**, tap the Target PC to which you would like to connect.

| Connection method: |   |
|--------------------|---|
| Remote Desktop     | ~ |
| WOL                |   |
| Destination:       |   |
| test               | > |

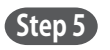

On the screen for entering your Windows log on information, enter the Target PC's Windows username and password, enter the domain if necessary, and tap **Display destination screen**.

Only one username and domain name pair can be saved.

If you tap **Display destination screen** without entering the username, etc., enter them on the Windows screen shown to the right, and tap the right arrow.

Step 6 The Target PC's desktop screen and virtual mouse will be displayed and ready for use.

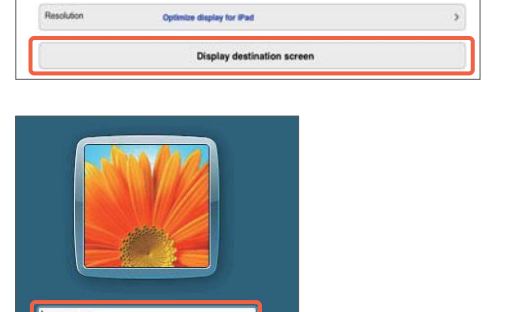

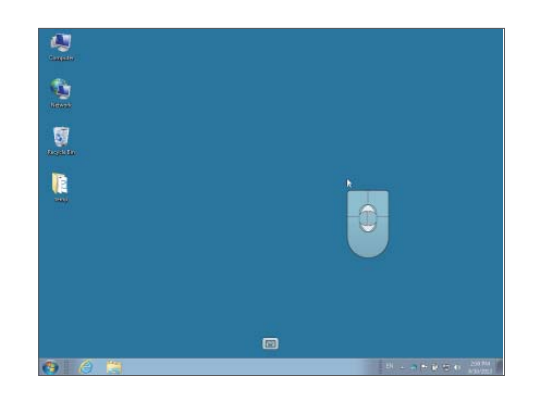

# **3** Remote device (iPhone/iPad) operation

Please refer to the following for how to use the Windows desktop screen.

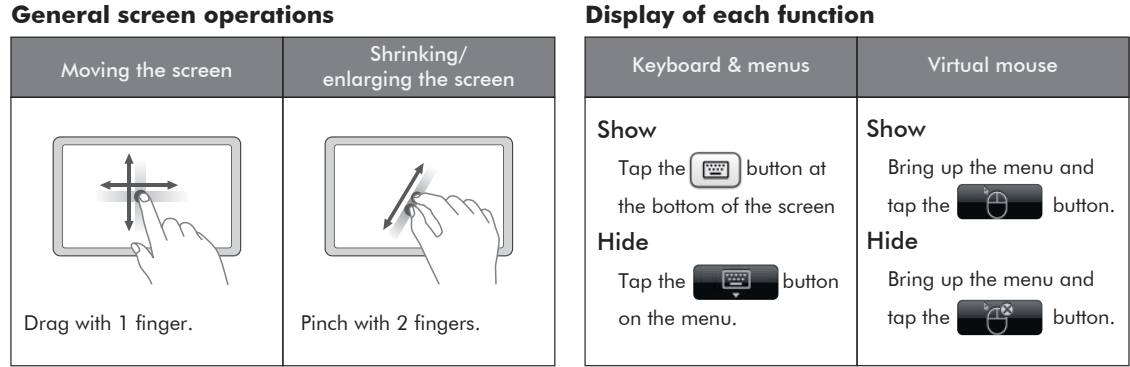

### **Mouse operation**

Operate the virtual mouse that appears on the screen.

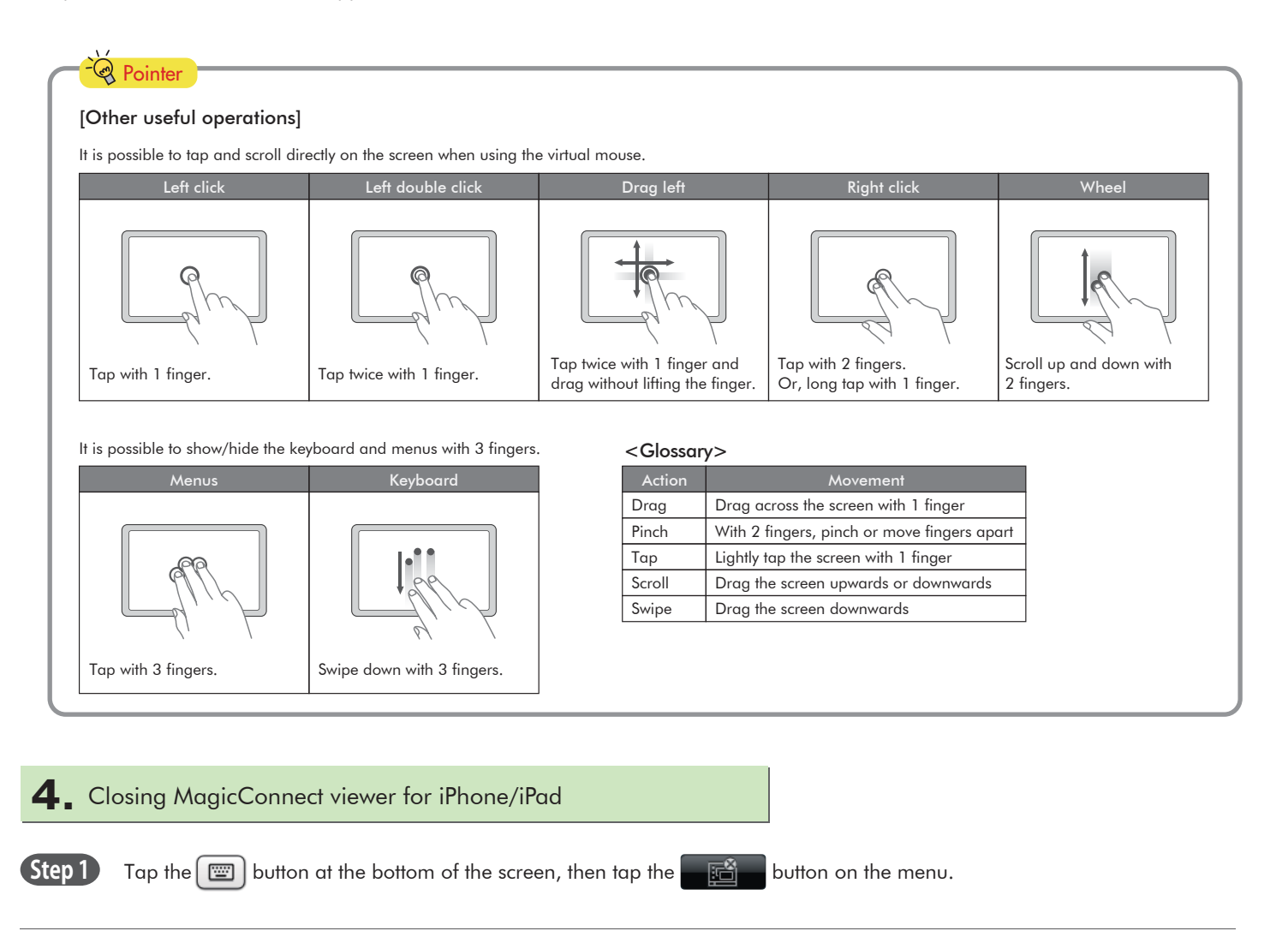

#### **Display of each function**

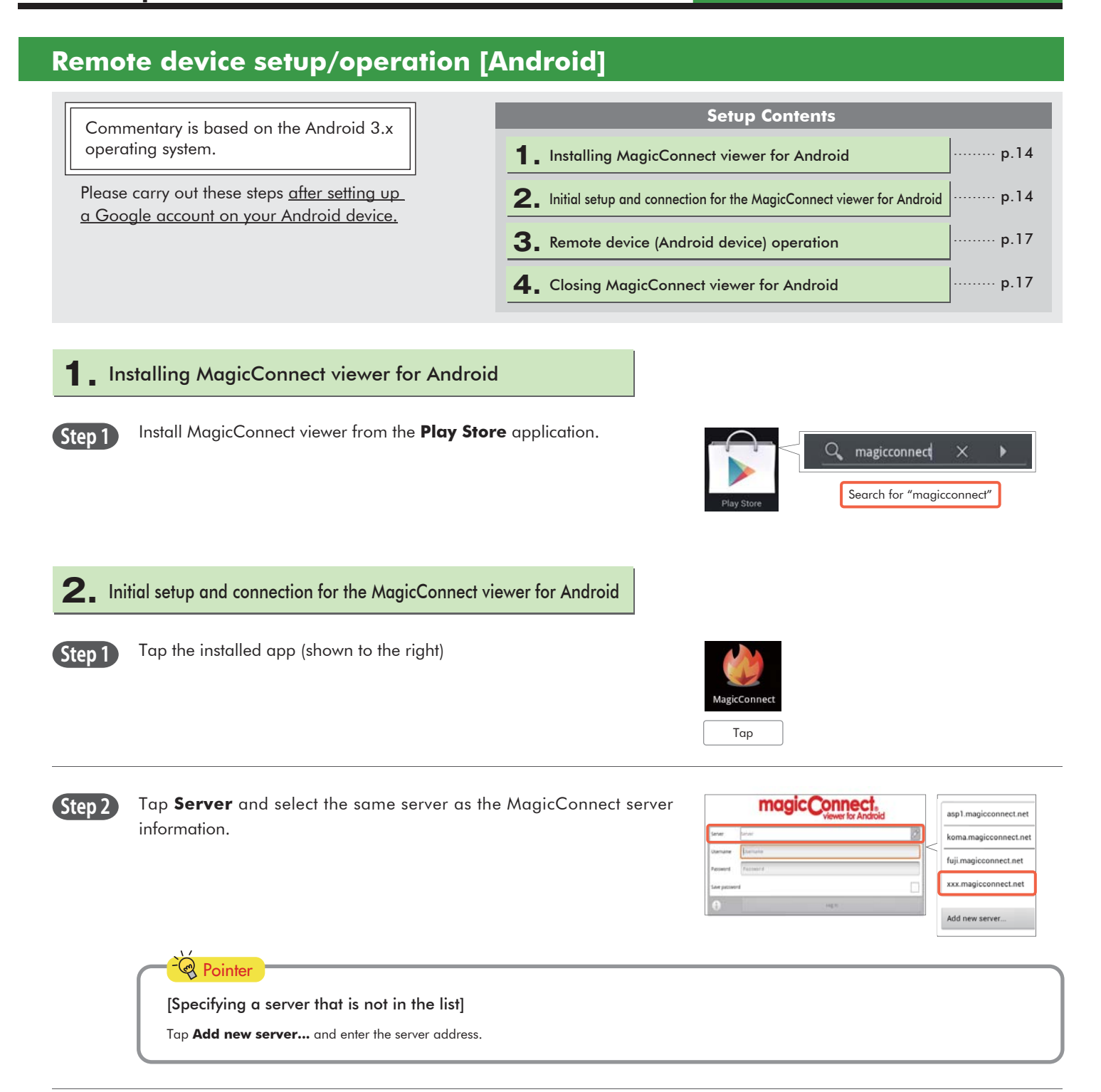

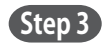

Enter the MagicConnect account (username) and password in the **Username** and **Password** boxes, and tap **Log in**.

| The message to the right will appear<br>the first time you log in. If you tap <b>OK</b> ,<br>the device-specific information given to<br>your device when it was shipped (device<br>certification information) will be regis-<br>tered on the server. After registration,<br>login will not be allowed from other<br>iPhones/iPads or Android devices,<br>which prevents spoofing. | MagicConnect Alert<br>To continue connection sequence,<br>must be registered with the Server.<br>After registration, connections from<br>will not be possible.<br>No information violating user priva<br>- Only basic device information ree<br>connecting device is collected, and<br>unrestorable format.<br>- No personal identifying information<br>connection sequence? | Information on this device<br>a devices other than this one<br>cy is required,<br>jured for restricting the<br>is registered in an<br>on is collected,<br>n for this device and continue |
|----------------------------------------------------------------------------------------------------|----------------------------------------------------------------------------------------------------|----------------------------------------------------------------------------------------------------|
| If you would like to change your remote device, ask your Account Manager to                                                                                                    | (Reference code:1663 (Ver Mo                                                                                                    | bile))                                                                                                    |
| initialize your device certification infor-<br>mation registered on the server.                                                                                                    | ОК                                                                                                    | Cancel                                                                                                    |

| _           | Log in               | Settings      |
|-------------|----------------------|---------------|
|             | magic Connection A   | ct.<br>ndroid |
| Server      | xxx magicconnect net | >             |
| Usemame     | user1                |               |
| Password    |                      |               |
| Save passwo | ord                  | ~             |
| 0           | Log in               |               |

| <ul> <li>1 Tap Settings in the upper right corner of the Log in screen.</li> <li>2 Turn on HTTP proxy and enter the information of the proxy server used for your network environment into the Host and Port boxes.<br/>Tap Log in in the upper left corner of the screen.</li> <li>When using proxy server authentication]</li> <li>When completing 2 above, also turn on Authentication and enter the proxy server's authentication</li> </ul>                                                                                                    |   |
|----------------------------------------------------------------------------------------------------|---|
| 2 Turn on HTTP proxy and enter the information of the proxy server used for your network environment into the Host and Port boxes.<br>Tap Log in in the upper left corner of the screen.          (When using proxy server authentication]         (When completing 2 above, also turn on Authentication and enter the proxy server's authentication                                                                                                    | 4 |
| 2 Turn on HTTP proxy and enter the information of the proxy server used for your network environment into the Host and Port boxes.<br>Tap Log in in the upper left corner of the screen.          (When using proxy server authentication]                                                                                                    |   |
| 2 Turn on HTTP proxy and enter the information of the proxy server used for your network environment into the Host and Port boxes.<br>Tap Log in in the upper left corner of the screen.          (When using proxy server authentication]                                                                                                    |   |
| 2 Turn on HTTP proxy and enter the information of the proxy server used for your network environment into the Host and Port boxes.<br>Tap Log in in the upper left corner of the screen.          (When using proxy server authentication]         (When completing 2 above, also turn on Authentication and enter the proxy server's authentication                                                                                                    |   |
| 2 Turn on HTTP proxy and enter the information of the proxy server used for your network environ-<br>ment into the Host and Port boxes.<br>Tap Log in in the upper left corner of the screen.                                                                                                    |   |
| 2 Turn on HTTP proxy and enter the information of the proxy server used for your network environment into the Host and Port boxes.<br>Tap Log in in the upper left corner of the screen.          Image: Control of the screen of the screen of th |   |
| ment into the Host and Port boxes.         Tap Log in in the upper left corner of the screen.         Image: Screen of the screen.         Image: Screen of the screen.                                                                                                    | _ |
| Tap Log in in the upper left corner of the screen.                                                                                                    |   |
| [When using proxy server authentication]                                                                                                    |   |
| [When using proxy server authentication]                                                                                                    |   |
| [When using proxy server authentication]                                                                                                    |   |
| [When using proxy server authentication]                                                                                                    |   |
| [When using proxy server authentication]                                                                                                    |   |
| [When using proxy server authentication]                                                                                                    |   |
| [When using proxy server authentication]                                                                                                    |   |
| When completing 2 above, also turn on Authentication and enter the proxy server's authentication                                                                                                    | - |
| When completing 2 above, also turn on <b>Authentication</b> and enter the proxy server's authentication                                                                                                    |   |
|                                                                                                    |   |
| information.                                                                                                    |   |
| Athericalis                                                                                                    |   |
| (ramme had yes)                                                                                                    |   |
| Passod                                                                                                    |   |

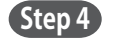

On the Destination list screen, check that **Remote Desktop** is selected under **Connection method**. Under **Destination**, tap the Target PC to which you would like to connect.

| Logout             | Destination list |   |
|--------------------|------------------|---|
| Connection method: |                  |   |
| Remote Desktop     |                  | ۲ |
| WOL                |                  | ۲ |
| Destination:       |                  |   |
| test               |                  | > |

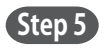

On the screen for entering your Windows log on information, enter the Target PC's Windows username and password, enter the domain if necessary, and tap **Display destination screen**. Only one username and domain name can be saved.

If you tap **Display destination screen** without entering the username, etc., enter them on the Windows screen shown to the right, and tap the right arrow.

Step 6 The Target PC's desktop screen and virtual mouse will be displayed and ready for use.

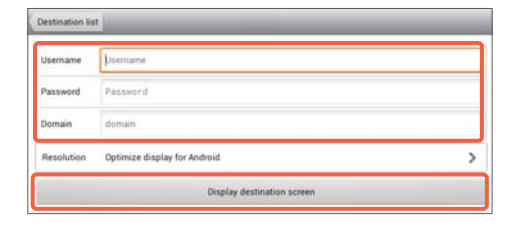

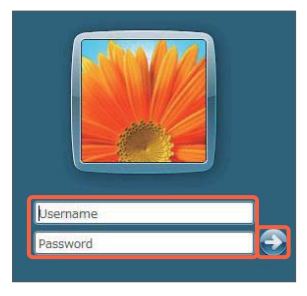

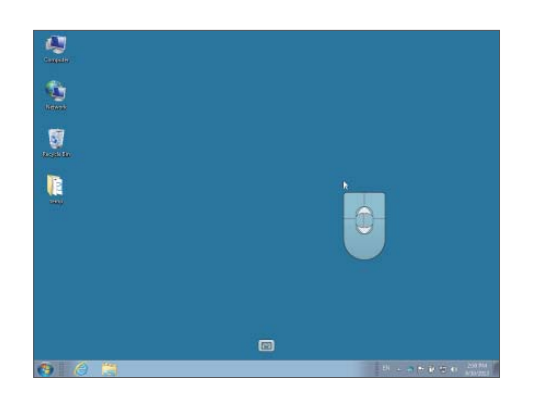

# **3.** Remote device (Android device) operation

Please refer to the following for how to use the Windows desktop screen.

#### General screen operations

#### **Display of each function**

| Moving the screen   | Shrinking/<br>enlarging the screen | Menu                | Keyboard     | Virtual mouse         |
|---------------------|------------------------------------|---------------------|--------------|-----------------------|
|                     |                                    | Show / Hide         | Show / Hide  | Show                  |
|                     |                                    | Tap the Menu button | Tap Keyboard | Bring up the menu and |
|                     | S.W                                | on the Android      | on the menu. | tap the 🕒 button.     |
|                     |                                    | device.             |              | Hide                  |
|                     |                                    |                     |              | Bring up the menu and |
| Drag with 1 finger. | Pinch with 2 fingers.              |                     |              | tap the 📑 button.     |

### **Mouse operation**

Operate the virtual mouse that appears on the screen.

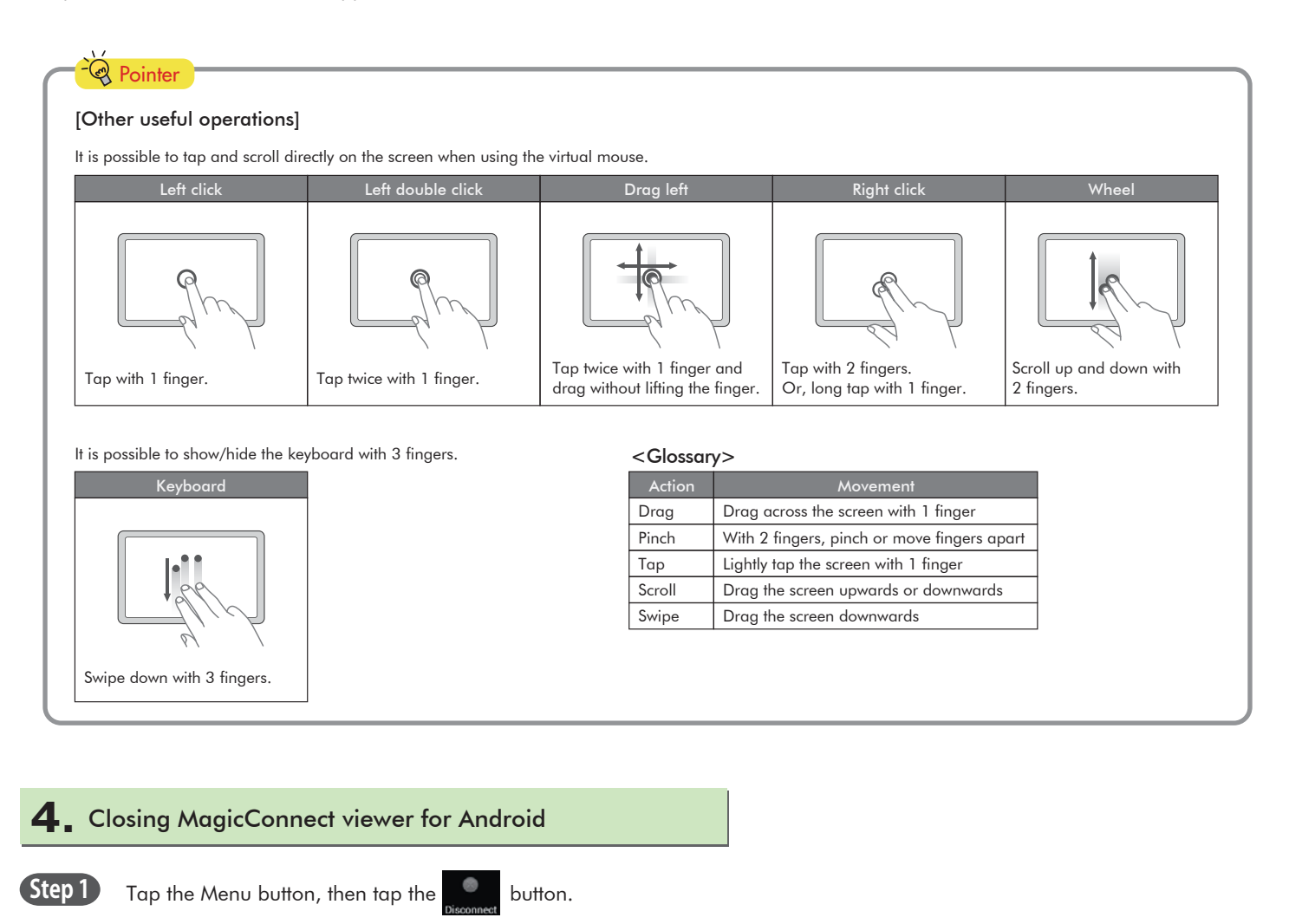